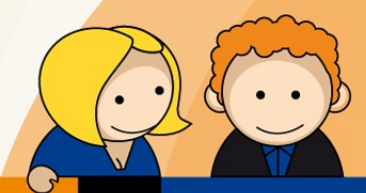

# Anleitung

# E-Mail SPAM-Filter Eine kurze Funktionsübersicht

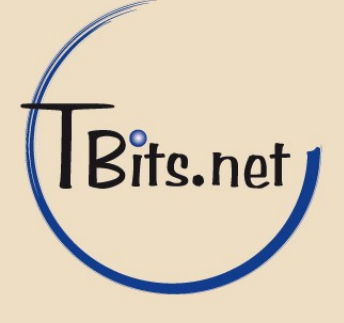

E-Mail SPAM-Filter Leitfaden für TBits.net GmbH Kunden

# Inhaltsverzeichnis

| 1. Anmeldung                         | 3  |
|--------------------------------------|----|
| 2. Übersicht.                        | 4  |
| 3. Aktuelle Nachrichten              | 5  |
| 4. Nachrichtendetails                | 5  |
| 5. Listen                            | 8  |
| 6. Berichte                          | 9  |
| 7. Werkzeuge                         | 10 |
| 8. Manuelles Lernen des SPAM-Filters | 11 |
| 9. Abmelden                          | 11 |
|                                      |    |

TBits.net GmbH Internet- und Netzwerk-Services

Hausanschrift:Postanschrift:Albuchstraße 4Brühlweg 973553 Alfdorf73553 Alfdorf

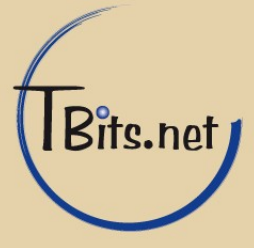

# 1. Anmeldung

Die Anmeldung erfolgt über: https://mailadmin.tbits.net/

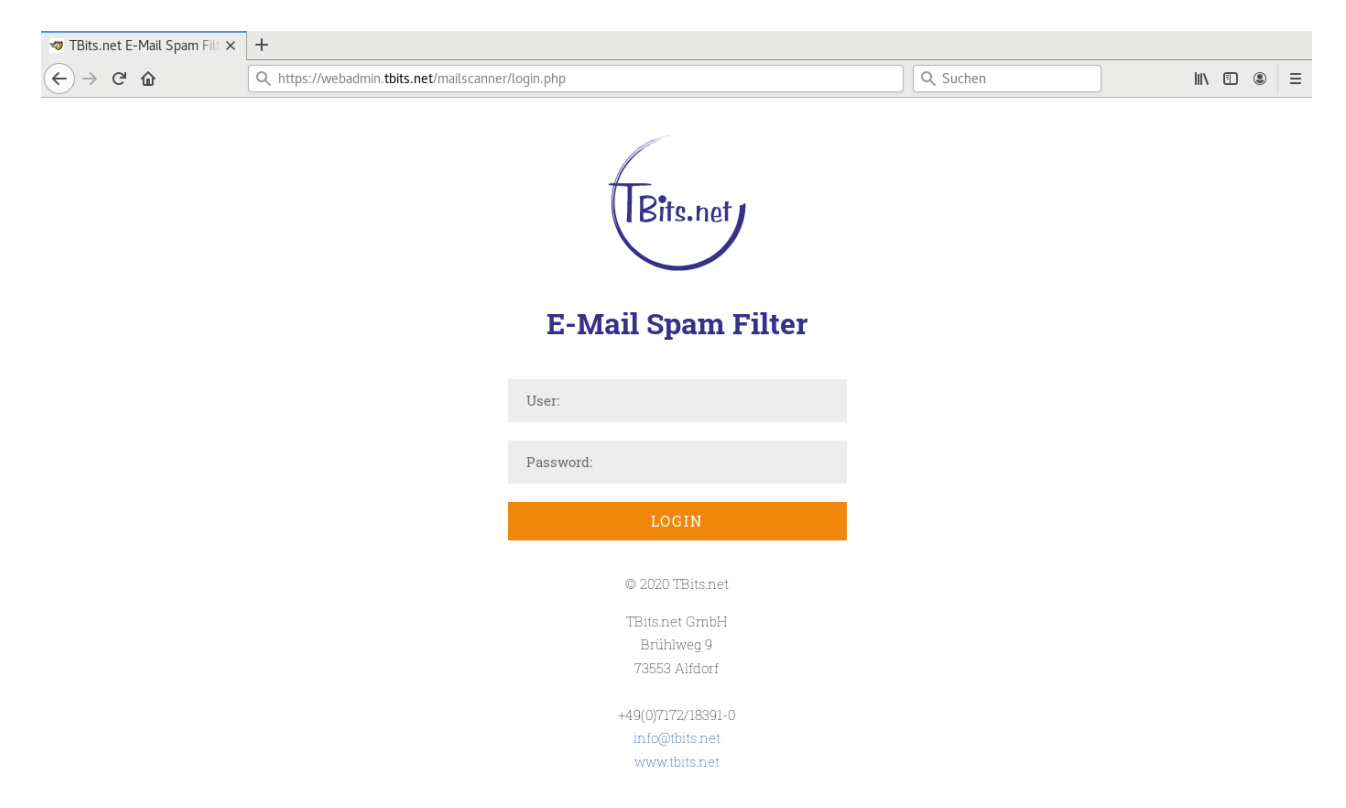

Jeder Benutzer meldet sich mit der E-Mail-Adresse als Benutzername und einem Passwort an.

Wir möchten an dieser Stelle darauf hinweisen, dass der volle Funktionsumfang des E-Mail SPAM-Filters nur mit dem Firefox Browser zur Verfügung steht.

TBits.net GmbH Internet- und Netzwerk-Services

Hausanschrift: Albuchstraße 4 73553 Alfdorf Postanschrift: Brühlweg 9 73553 Alfdorf

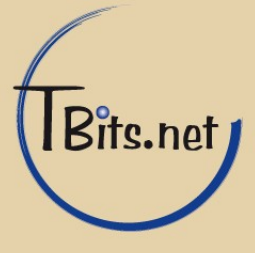

# 2. Übersicht

Nach erfolgreicher Anmeldung öffnet sich die Übersicht der letzten 50 Nachrichten. Diese Übersicht aktualisiert sich automatisch alle 90 Sekunden. Benutzer sehen hier ihre gesendeten und empfangenen E-Mails.

| 🤝 Mail        | Watch für Mailscar | nne × +               |                   |                                            |                                  |                                                                                                    |                                                                                                    |                                                                                                    |                      |   |
|---------------|--------------------|-----------------------|-------------------|--------------------------------------------|----------------------------------|----------------------------------------------------------------------------------------------------|----------------------------------------------------------------------------------------------------|----------------------------------------------------------------------------------------------------|----------------------|---|
| $\leftarrow$  | ℃ @                | (i) 🔒 (               | nttps://webadm    | in. <b>tbits.net</b> /mailscanner/status.p | hp                               | ⊡ ☆                                                                                                    | Q Suchen                                                                                                    |                                                                                                    |                      | = |
| (TBits<br>E-M | Iail Spam I        | Filter                |                   |                                            | Viren         Sp           40    | Jer letzteri Stunde           am         E-Malls           45         13:55         14:05         14:15 | Heutigo 2:<br>Verarbeitet<br>Sauber:<br>Top Virus:<br>Blockierte Dateien:<br>Andere:<br>Sparn:<br>Hoch bewerteter Sparn:<br>MCP:<br>Hoch bewerteter MCP; | Hen           2.409         28.05MB           2.390         99.2%           0         0.0%           kein Virus         0.0%           1         0.0%           7         0.3%           11         0.5%           0         0.0%           0         0.0% | MailWatch            |   |
| $\equiv$      | Deutsch 🚫          |                       |                   |                                            | F                                | arblegende Adresse de                                                                                   | s Absenders 🛛 📀                                                                                                    |                                                                                                    | Q                    |   |
|               | Ausgewählte fr     | eigeben               |                   |                                            |                                  |                                                                                                    |                                                                                                    |                                                                                                    |                      |   |
|               |                    |                       |                   | Leta                                       | zte 50 Nachrichten (Aktualisiere | alle 30 Sekunden)                                                                                       |                                                                                                    |                                                                                                    |                      |   |
|               | Release #          | Host                  | Datum/Zeit        | Von                                        | An                               | Betreff                                                                                                 | Größe                                                                                                    | SA Bewertung                                                                                                    | MCP Bewertung Status |   |
|               | 0                  | xmailgate02.tbits.net | 13.02.20 14:15:35 |                                            |                                  |                                                                                                    | 2.96kB                                                                                                    |                                                                                                    | Sauber               |   |
|               | 0                  | xmailgate02.tbits.net | 13.02.20 14:15:34 |                                            |                                  |                                                                                                    | 3.15kB                                                                                                    |                                                                                                    | Sauber               |   |
|               | 0                  | xmailgate02.tbits.net | 13.02.20 14:15:34 |                                            |                                  |                                                                                                    | 3.44kB                                                                                                    |                                                                                                    | Sauber               |   |
|               | 0                  | xmailgate02.tbits.net | 13.02.20 14:15:22 |                                            |                                  |                                                                                                    | 2.95kB                                                                                                    |                                                                                                    | Sauber               |   |
|               | 0                  | xmailgate01.tbits.net | 13.02.20 14:15:18 | and the second second second               |                                  |                                                                                                    | 3.22kB                                                                                                    |                                                                                                    | Sauber               |   |
|               | 0                  | xmailgate01.tbits.net | 13.02.20 14:14:10 |                                            |                                  |                                                                                                    | 3.34kB                                                                                                    |                                                                                                    | Sauber               |   |
|               | 0                  | xmailgate02.tbits.net | 13.02.20 14:12:34 |                                            |                                  |                                                                                                    | 4.29kB                                                                                                    |                                                                                                    | Sauber               |   |
|               | 0                  | xmailgate02.tbits.net | 13.02.20 14:11:24 |                                            |                                  |                                                                                                    | 2.87kB                                                                                                    |                                                                                                    | Sauber               |   |
|               | 0                  | xmailgate03.tbits.net | 13.02.20 14:11:05 |                                            |                                  |                                                                                                    | 2.88kB                                                                                                    |                                                                                                    | Sauber               |   |
|               | 0                  | xmailgate03.tbits.net | 13.02.20 14:10:22 | MAILER-DAEMON@mailgate01.tbits.net         | postmaster@tbits.net             | Postmaster notify: see transcrip                                                                        | t for details 2.7kB                                                                                                    |                                                                                                    | Sauber               |   |
|               | 0                  | xmailgate03.tbits.net | 13.02.20 14:09:55 | MAILER-DAEMON@mailgate01.tbits.net         | postmaster@tbits.net             | Postmaster notify: see transcrip                                                                        | t for details 2.96kB                                                                                                    |                                                                                                    | Sauber               |   |
|               | 0                  | xmailgate03.tbits.net | 13.02.20 14:09:55 | MAILER-DAEMON@mailgate01.tbits.net         | postmaster@tbits.net             | Postmaster notify: see transcrip                                                                        | t for details 3kB                                                                                                    |                                                                                                    | Sauber               |   |
|               | 0                  | xmailgate03.tbits.net | 13.02.20 14:09:55 | MAILER-DAEMON@mailgate01.tbits.net         | postmaster@tbits.net             | Postmaster notify: see transcrip                                                                        | t for details 2.89kB                                                                                                    |                                                                                                    | Sauber               |   |
|               | 0                  | xmailgate01.tbits.net | 13.02.20 14:09:12 | MAILER-DAEMON@mailgate03.tbits.net         | postmaster@tbits.net             | Postmaster notify: see transcrip                                                                        | t for details 3kB                                                                                                    |                                                                                                    | Sauber               |   |
|               | 0                  | xmailgate01.tbits.net | 13.02.20 14:08:44 | MAILER-DAEMON@mailgate02.tbits.net         | postmaster@tbits.net             | Postmaster notify: see transcrip                                                                        | t for details 3.16kB                                                                                                    |                                                                                                    | Sauber               |   |

Im Suchfeld können Sie nach verschiedenen Kriterien suchen, als Platzhalter kann ein \* verwendet werden.

Die Menüleiste lässt sich auf jeder Seite mit einem Klick auf die 3 orangenen Striche auf der linken Seite öffnen.

| Aktuelle Nachrichten | Übersicht der letzten 50 Nachrichten. Hier gelangen Sie auch<br>in die Detailansicht von Nachrichten, in der Sie u. a. E-Mails<br>aus der Quarantäne freigeben können. |
|----------------------|----------------------------------------------------------------------------------------------------|
| Listen               | Pflege der Black- und Whitelisten                                                                                                    |
| Berichte             | Auswertungen mit weiteren Filtermöglichkeiten                                                                                                    |
| Werkzeuge            | Benutzerverwaltung. Dieser Menüpunkt steht Ihnen nur als<br>Domainadmin zur Verfügung.                                                                                 |
| Abmelden             | Aus dem E-Mail SPAM-Filter abmelden.                                                                                                    |

TBits.net GmbH

Internet- und Netzwerk-Services

Hausanschrift: Albuchstraße 4 73553 Alfdorf Postanschrift: Brühlweg 9 73553 Alfdorf

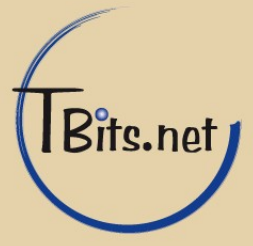

# 3. Aktuelle Nachrichten

In dieser Übersicht sehen Sie die letzten 50 Nachrichten. Hier werden Datum sowie weitere Kurzinformationen zu den Nachrichten anzeigt. Die Einstufung der E-Mail zeigt die farblich hinterlegte Zeile.

Eine Legende mit Erläuterung zu den Farben erhalten Sie, wenn Sie auf "Farblegende" neben der Suchleiste klicken.

Um in die Detailansicht einer Nachricht zu gelangen, klicken Sie auf das blaue Informationssymbol neben einer Nachricht.

Auf der Detailansicht können auch weitere Aktionen durchgeführt werden, wie z.B.: Freigeben, Löschen, Weiterleiten, Black- und Whitelisting.

#### 4. Nachrichtendetails

Detailansicht mit Aktionen

Diese Ansicht gibt Auskunft über die Einzelheiten einer E-Mail.

Über die Links "Zur Whitelist hinzufügen" & "Zur Blacklist hinzufügen" können Sie den Absender oder den sendenden Rechner in einer der Listen aufnehmen. Neben den Konfdaten (sog. Header) der E-Mail werden auch Informationen zur Einstufun

Neben den Kopfdaten (sog. Header) der E-Mail werden auch Informationen zur Einstufung der E-Mail angezeigt.

| 00                         | Q https://webadmin.thits.pet/mail                                                                                                    | scanner/detail.php?token=                                                                                                    |                                  |                | Q Suchen  |                        | lux 🗊 (                  |
|----------------------------|----------------------------------------------------------------------------------------------------|----------------------------------------------------------------------------------------------------|----------------------------------|----------------|-----------|------------------------|--------------------------|
|                            |                                                                                                    | seamen de tait prip : token -                                                                                                    |                                  |                | ~ Sucheri |                        |                          |
| Deutsch 📀                  |                                                                                                    |                                                                                                    | Farblegende                      | Adresse des Ab | senders 📀 |                        |                          |
| Empfangen um:              | 13.02.20 15:09:21                                                                                                    |                                                                                                    |                                  |                |           |                        |                          |
| Empfangen durch:           | xmailgate01.tbits.net                                                                                                    |                                                                                                    |                                  |                |           |                        |                          |
| Empfangen von:             | 178.250.224.8                                                                                                    |                                                                                                    |                                  |                |           | [Zur Whitelist hinzufü | gen   Zur Blacklist hin: |
| Emfangen über              | IP Adresse                                                                                                    | Hostname                                                                                                    | Land                             | RBL            | Spam      | Virus                  | Alle                     |
| Linnangen über.            | 178.250.224.8 ma                                                                                                    | ailgate01.tbits.net                                                                                                    | GeoIP nicht unterstützt          | П              | []        | []                     | []                       |
| ID:                        | and the second second sec |                                                                                                    |                                  |                |           |                        |                          |
| E-Mail Header:             | Received: from maligned) table net (malign<br>by spaniglated) table net (4) / 78 (14.7)<br>(version=11.5v1/58/34 cipher=fCDHF168)<br>for ~ b, Thu, 13 Feb 2<br>Received: from localhost (localhost)<br>by maligned) tables net (61.476, 14.7) (d)<br>Thu, 13 Feb 2020 15:09:20 +0100<br>From:<br>MiteK-version: 1.0<br>Content Type: multipart/veport report/bype-d<br>boundary-01DEFXs0502324 15816029<br>Subject Postmaster notify: see transcript for<br>Auto-Submitted auto-generated (locstmaster                                                                                                    | teO1 bits met [178,250.224 8])<br>with ESMTP 10<br>A-AES256-GCM-SHA384 bits=256 verif<br>2020 15:09:20 +0100<br>01DE9Kw5003234;<br>bitwery-status;<br>bitwery-status;<br>bitwery-status;<br>of details<br>r-othication) | y=OK)                            |                |           |                        |                          |
| Von:                       |                                                                                                    | ur Whitelist hinzufügen   Zur Blacklist h                                                                                                    | inzufügen]                       |                |           |                        |                          |
| An:                        | and the second second sec |                                                                                                    |                                  |                |           |                        |                          |
| Betreff:                   | free and the second states                                                                                                    |                                                                                                    |                                  |                |           |                        |                          |
| Größe:                     | 3.16kB                                                                                                    |                                                                                                    |                                  |                |           |                        |                          |
|                            |                                                                                                    | Anti-Virei                                                                                                    | n/Schutz vor gefährlichem Inhalt |                |           |                        |                          |
| Virus:                     |                                                                                                    |                                                                                                    |                                  |                |           |                        |                          |
| Geblockte Datei:           |                                                                                                    |                                                                                                    |                                  |                |           |                        |                          |
|                            | N                                                                                                    |                                                                                                    |                                  |                |           |                        |                          |
| Andere Infektion:          |                                                                                                    |                                                                                                    |                                  |                |           |                        |                          |
| Andere Infektion:          |                                                                                                    |                                                                                                    | SpamAssassin                     |                | _         |                        |                          |
| Andere Infektion:<br>Spam: |                                                                                                    |                                                                                                    | SpamAssassin                     | _              |           | _                      |                          |

TBits.net GmbH Internet- und Netzwerk-Services

Hausanschrift: Albuchstraße 4 73553 Alfdorf Postanschrift: Brühlweg 9 73553 Alfdorf

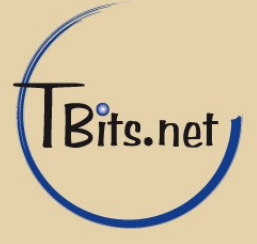

Der Betreff der E-Mail wird um Stichworte ergänzt, wenn der Inhalt vom Quarantäne-Filter verändert wird. Steht im Betreff z.B.: {Disarmed}, so wurden in eine HTML-Mail eingebettete Objekte (z.B.: Flash oder Script Objekte) heraus gefiltert.

Wurde eine Nachricht in Quarantäne genommen, so befindet sich ganz unten auf der Seite der Block "Quarantäne"

| 🤝 Mail       | lWatch für Mails | canne 🗙    | +                         |                        |                                      |                                   |            |  |  |  |  |  |  |
|--------------|------------------|------------|---------------------------|------------------------|--------------------------------------|-----------------------------------|------------|--|--|--|--|--|--|
| $\leftarrow$ | 9 C' 🏠           |            | 🛈 🔒 https://webadmin.tbit | s.net/mailscanner/deta | ail.php?token=                       | 🖾 🖒 🔍 Suchen                      | II\ 🗊 🍭 Ξ  |  |  |  |  |  |  |
| $\equiv$     | Deutsch 📀        |            |                           |                        | Far                                  | blegende Adresse des Absenders 📀  | Q          |  |  |  |  |  |  |
|              |                  |            |                           |                        | Quarantäne                           |                                   |            |  |  |  |  |  |  |
|              | Freigeben        |            |                           |                        | Datei Typ Nachrichten-Pfad           |                                   |            |  |  |  |  |  |  |
|              |                  |            | 🗌 Als Ham                 | message                | message/rfc822                       | var/spool/MailScanner/quarantine/ | N          |  |  |  |  |  |  |
|              |                  |            |                           |                        | application/msword; charset=binary   | var/spool/MailScanner/quarantine/ | N          |  |  |  |  |  |  |
|              |                  |            | 🗌 Als Ham                 | message                | message/rfc822; charset=unknown-8bit | var/spool/MailScanner/quarantine/ | Ν          |  |  |  |  |  |  |
|              | Alternative(r)   | Empfänger: |                           |                        |                                      |                                   | Bestätigen |  |  |  |  |  |  |
|              |                  |            |                           |                        | MailWatch für MailScanner v1.2.14 -  | © 2006-2020                       |            |  |  |  |  |  |  |

Über die Funktion "Freigeben" kann die E-Mail bzw. einzelne Teile der E-Mail aus der Quarantäne freigegeben und an den Empfänger weitergeleitet werden.

Mit dem Feld "Alternative Empfänger" können Sie den Empfänger ändern, dies können auch mehrere Adressen sein, mehrere Einträge werden mit , (Komma) getrennt.

"Löschen" löscht die E-Mail Daten vom Server. Der Eintrag wird jedoch weiterhin in der Liste angezeigt. Erst nach 30 Tagen wird der Eintrag permanent aus der Liste entfernt.

Die Funktion "SA Trainieren" trainiert den E-Mail Filter mit der gewählten Aktion.

- Die Aktion "Als Ham" wird verwendet um den SPAM-Filtern die versehentlich als SPAM erkannt E-Mail als Nicht-SPAM zu lernen.

- Die Aktion "Als Spam" kann verwendet werden um die E-Mail trotzdem freizugeben aber dennoch als SPAM zu lernen.

- Die Aktion "Vergessen" löscht alle von Ihnen vorher angewendete Spam- und Ham-Einstellungen für diese E-Mail art.

Ein Klick auf "Bestätigen" führt die gewünschten Aktionen aus.

TBits.net GmbH Internet- und Netzwerk-Services

Hausanschrift: Albuchstraße 4

73553 Alfdorf

Postanschrift: Brühlweg 9 73553 Alfdorf

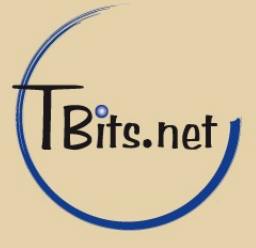

# E-Mail SPAM-Filter

Handelt es sich bei dem angezeigten Listeneintrag um einen Nachrichteninhalt, so kann die Nachricht über den Link in der Spalte "Nachrichten-Pfad", angezeigt werden.

| 🤝 Mail\  | Watch       | für Mailsca          | nne ×                | ] -   | +    | F     |       |      |       |      |      |      |      |        |      |       |       |      |       |      |      |      |     |     |      |       |      |       |       |     |       |     |      |    |  |  |     |     |   |   |   |   |
|----------|-------------|----------------------|----------------------|-------|------|-------|-------|------|-------|------|------|------|------|--------|------|-------|-------|------|-------|------|------|------|-----|-----|------|-------|------|-------|-------|-----|-------|-----|------|----|--|--|-----|-----|---|---|---|---|
|          | G           | ۵                    | (i)                  | •     | h    | htt   | ps:/  | //w  | /eba  | dm   | in.t | tbi  | its. | net    | t/m  | nails | sca   | nne  | er/v  | /iev | wm   | nail |     |     |      |       | •••  | ⊵     | 1 2   | 2   |       | 2 : | Such | en |  |  | 111 | . ( | D | ٢ |   | = |
| $\equiv$ | Deu         | tsch ᅌ               |                      |       |      |       |       |      |       |      |      |      |      |        |      | F     | Farb  | ble  | gen   | de   |      | Ac   | dre | sse | e de | es A  | ٩bs  | end   | ers   |     | <     |     |      |    |  |  |     |     |   |   | С | ι |
|          |             |                      |                      |       |      |       |       |      |       |      |      | N    | lac  | hric   | chte | enb   | oetra | ach  | iter: |      |      |      |     |     |      | on:   | xma  | ailga | ite03 | .tb | its.I | net |      |    |  |  |     |     |   |   |   |   |
|          |             | Datum:               | Thu, 13 Fe           | eb 2  | 20   | 020   | 14:2  | 28:2 | 0 +0  | 000  |      |      |      |        |      |       |       |      |       |      |      |      |     |     |      |       |      |       |       |     |       |     |      |    |  |  |     |     |   |   |   |   |
|          |             | Von:                 |                      |       |      |       |       |      |       |      |      |      |      |        |      |       |       |      |       |      |      |      |     |     |      |       |      |       |       |     |       |     |      |    |  |  |     |     |   |   |   |   |
|          |             | An:                  |                      |       |      |       |       |      |       |      |      |      |      |        |      |       |       |      |       |      |      |      |     |     |      |       |      |       |       |     |       |     |      |    |  |  |     |     |   |   |   |   |
|          |             | Betreff:             |                      |       |      |       |       |      |       |      |      |      |      |        |      |       |       |      |       |      |      |      |     |     |      |       |      |       |       |     |       |     |      |    |  |  |     |     |   |   |   |   |
|          |             | Aktionen:            | Diese Nac            | chri  | ricl | cht f | freig | gebe | n   D | iese | Na   | achr | rich | ıt lös | sche | en    |       |      |       |      |      |      |     |     |      |       |      |       |       |     |       |     |      |    |  |  |     |     |   |   |   |   |
|          | міме        | E Typ: multipa       | art/altern           | natir | tive | /e    |       |      |       |      |      |      |      |        |      |       |       |      |       |      |      |      |     |     |      |       |      |       |       |     |       |     |      |    |  |  |     |     |   |   |   |   |
|          | Gute<br>ich | n Tag<br>wollte mic  | h nur .              |       |      |       |       |      |       |      |      |      |      |        |      |       |       |      |       |      |      |      |     |     |      |       |      |       |       |     |       |     |      |    |  |  |     |     |   |   |   |   |
|          | MIME        | E Typ: text/ht       | ml                   |       |      |       |       |      |       |      |      |      |      |        |      |       |       |      |       |      |      |      |     |     |      |       |      |       |       |     |       |     |      |    |  |  |     |     |   |   |   |   |
|          | Gut<br>ich  | ten Tag<br>wollte mi | ich nu               | r .   |      | •     |       |      |       |      |      |      |      |        |      |       |       |      |       |      |      |      |     |     |      |       |      |       |       |     |       |     |      |    |  |  |     |     |   |   |   |   |
|          | MIME        | E Typ: applica       | tion/ms <sup>,</sup> | wo    | ore  | ď     |       |      |       |      |      |      |      |        |      |       |       |      |       |      |      |      |     |     |      |       |      |       |       |     |       |     |      |    |  |  |     |     |   |   |   |   |
|          | Zusam       | menfassung.do        | c Downloa            | ad    |      |       |       |      |       |      |      |      |      |        |      |       |       |      |       |      |      |      |     |     |      |       |      |       |       |     |       |     |      |    |  |  |     |     |   |   |   |   |
|          |             |                      |                      |       |      |       |       |      |       |      |      |      |      |        | М    | 1ailV | Wat   | tchi | für N | Mai  | ilSc | anı  | ner | v1. | 2.14 | 4 - ( | D 20 | 06-2  | 2020  |     |       |     |      |    |  |  |     |     |   |   |   |   |

In der Nachrichteninhaltsansicht kann die Nachricht dann ebenfalls freigegeben oder gelöscht werden. Sind Daten Anhänge in der E-Mail, so können diese über den Link "Download" am Seitenende heruntergeladen werden.

TBits.net GmbH Internet- und Netzwerk-Services

Hausanschrift: Albuchstraße 4 73553 Alfdorf Postanschrift: Brühlweg 9 73553 Alfdorf

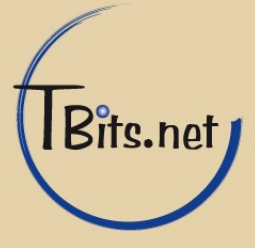

### 5. Listen

Verwalten von Black- und Whitelisten

In der Whitelist wird angegeben, welche E-Mails immer zugestellt werden sollen. Die Blacklist beinhaltet Einträge für nicht gewünschte E-Mails. Der Benutzer kann hier eigene Einträge verwalten. Ein Domänen-Administrator kann für die Domäne gültige Einträge sowie die Einträge der Benutzer verwalten.

Das Anlegen von neuen Einträgen erfolgt über die obere Box, Domänen-Administratoren haben hier mehr Auswahlmöglichkeit.

Im Feld "Von:" kann eine E-Mail Adresse, Domäne oder eine IP-Adresse eines Rechners eingetragen werden.

Das Feld "An:" gibt an, ob die Regel für eine bestimmte Adresse oder die gesamte Domäne gültig ist.

Das Löschen eines Eintrages wird mit einem Klick auf den dahinter stehenden Link "Löschen" durchgeführt.

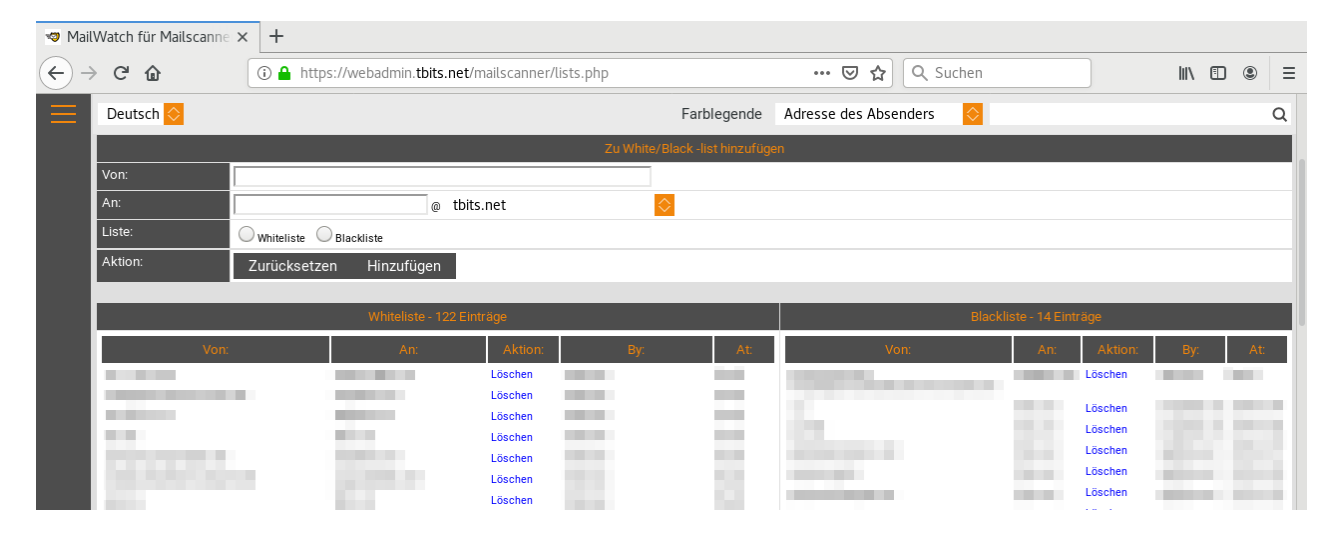

TBits.net GmbH Internet- und Netzwerk-Services

Hausanschrift: Albuchstraße 4

73553 Alfdorf

Postanschrift: Brühlweg 9 73553 Alfdorf

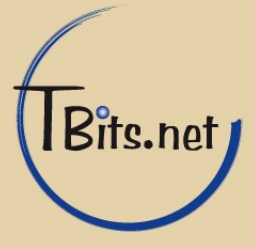

# 6. Berichte

Filtermöglichkeiten und Auswertungen

Diese Ansicht bietet die Möglichkeit, eine Vielzahl von Filtern für die Nachrichten anzuwenden und zu speichern. Ein Aktiver Filter wird im Oberen Block angezeigt. "Filter hinzufügen" bietet eine Auswahl an Möglichkeiten, einen oder mehrere Filterkriterien zu erstellen. Häufig verwendete Filter können über einen eigens definierten Namen gespeichert werden.

| 🐲 MailW           | atch für Mailscanne 🗙                                                                                                    | +                                                                                                    |                   |          |                       |            |           |        |       |     |
|-------------------|----------------------------------------------------------------------------------------------------|----------------------------------------------------------------------------------------------------|-------------------|----------|-----------------------|------------|-----------|--------|-------|-----|
| $\leftrightarrow$ | C 🛈                                                                                                    | 🛈 🔒 https://webadmin.tbits.net/mailscann                                                                                                    | er/reports.php    |          | ••• 🖾 🗘 ସ             | uchen      |           | III\ 🗉 | ) (2) | Ξ   |
| $\equiv$          | Deutsch 📀                                                                                                    |                                                                                                    | Farble            | gende    | Adresse des Absenders | $\diamond$ |           |        |       | Q   |
|                   |                                                                                                    |                                                                                                    | Aktive Filte      | r        |                       |            |           |        |       |     |
| E                 | Betreff enthält "Hello"                                                                                                    |                                                                                                    |                   |          |                       |            |           |        | Löscl | hen |
| A                 | An Domäne ist gleich "t                                                                                                    | bits.net"                                                                                                    |                   |          |                       |            |           |        | Löscl | nen |
|                   |                                                                                                    |                                                                                                    | Filter hinzufü    | gen      |                       |            |           |        |       |     |
|                   | Von                                                                                                    |                                                                                                    |                   |          |                       |            |           |        |       |     |
|                   | enthält                                                                                                    |                                                                                                    |                   |          |                       |            |           |        |       |     |
|                   | someone@iknow.de                                                                                                    |                                                                                                    |                   |          |                       |            |           | Hinzut | fügen |     |
|                   | Für das Datum muss d                                                                                                    | as Format JJJJ-mm-tt verwendet werden                                                                                                    |                   |          |                       |            |           |        |       |     |
|                   |                                                                                                    |                                                                                                    | Filter öffnen/spe | eichern  |                       |            |           |        |       |     |
|                   |                                                                                                    |                                                                                                    |                   |          |                       |            |           | Speid  | chern |     |
|                   | Keiner 📀                                                                                                    |                                                                                                    |                   |          |                       | Laden      | Speichern | Lös    | schen |     |
|                   | _                                                                                                    |                                                                                                    | Statistikan (Gaf  | filtert) |                       |            |           |        | _     |     |
| Ä                 | Altester Eintrag:                                                                                                    |                                                                                                    | otation(ou        | interty  |                       |            |           |        | 22.01 | .20 |
| Ν                 | Veuester Eintrag:                                                                                                    |                                                                                                    |                   |          |                       |            |           |        | 09.02 | .20 |
| Ν                 | Nachrichten Anzahl:                                                                                                    |                                                                                                    |                   |          |                       |            |           |        |       | 3   |
| L                 |                                                                                                    |                                                                                                    | Bericht           |          |                       |            |           |        |       |     |
|                   | Nachrichten-Übersic<br>Nachrichten-Aktioner<br>Gesamtanzahl Nach<br>Nachrichten pro Stur<br>Top Mail Relays<br>Top Viren<br>Viren-Bericht<br>Top Absender nach /<br>Top Empfänger nach<br>Top Empfänger nach<br>Top Absender-Domä<br>Top Absender-Domä<br>Top Absender-Domä<br>Top Empfänger-Dom | ht<br>n<br>richten nach Tag<br>nde für die letzten 24 Stunden<br>Anzahl<br>Volumen<br>Anzahl<br>Volumen<br>nen nach Anzahl<br>nen nach Anzahl<br>änen nach Anzahl<br>änen nach Volumen |                   |          |                       |            |           |        |       |     |

Die aktiven Filter werden beim Aufrufen eines unten stehenden Berichts angewendet.

So werden beim Bericht "Nachrichten Übersicht" im obigen Beispiel alle Nachrichten angezeigt, die an die Domäne "tbits.net" gesendet wurden und "Hallo" im Betreff haben. Es stehen viele weitere grafische Auswertungsmöglichkeiten zur Verfügung.

TBits.net GmbH Internet- und Netzwerk-Services

Hausanschrift: Albuchstraße 4 73553 Alfdorf Postanschrift: Brühlweg 9 73553 Alfdorf

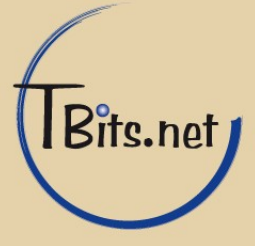

### 7. Werkzeuge

Dieser Menüpunkt steht Domänen-Administratoren zur Verfügung.

Unter dem Punkt "Benutzerverwaltung" können alle Zugänge zum E-Mail SPAM-Filter für eine Domäne verwalten werden.

Der Benutzername entspricht der E-Mail Adresse. Ebenfalls verwaltet werden können z.B.: Name, Passwort und Berechtigungen. Außerdem kann ein optionaler täglicher Bericht per E-Mail versendet werden, der über die Quarantäne E-Mails informiert.

| Deutsch 🚫                                                                                                    | Farblegende Adresse des Absenders 📀                                                                                                    |
|----------------------------------------------------------------------------------------------------|----------------------------------------------------------------------------------------------------|
|                                                                                                    | Benutzer bearbeiter                                                                                                    |
| Benutzername:                                                                                                    |                                                                                                    |
| Name:                                                                                                    | 2011 C                                                                                                    |
| Passwort:                                                                                                    |                                                                                                    |
| Passwort bestätigen:                                                                                                    | ••••••                                                                                                    |
| Quarantäne Bericht:                                                                                                    | Täglichen Bericht senden Jetzt senden                                                                                                    |
| Empfänger des Quarantäne Berichts:                                                                                                    | Empfangadresse für Quarantäne Bericht überschreiben?<br>(falls leer, wird der Benutzername verwendet)                                                                                                    |
| Auf Spam prüfen:                                                                                                    | Scanne E-Mails nach Spam                                                                                                    |
| Spam Bewertung:                                                                                                    | 0 0=Voreinstellungen benutzen                                                                                                    |
| Hohe Spam Bewertung:                                                                                                    | 0 0=Voreinstellungen benutzen                                                                                                    |
| Aktion:                                                                                                    | Zurücksetzen Aktualisieren                                                                                                    |
|                                                                                                    |                                                                                                    |
|                                                                                                    | MailWatch für MailScanner v1.2.14 - © 2006-2020                                                                                                    |
| illWatch für Mailscanne X                                                                                                    |                                                                                                    |
|                                                                                                    |                                                                                                    |
| C      C      https://webadmin.tb                                                                                                    | sits.net/mailscanner/user_manager.php?1 ···· ♥ ✿ 오 Suchen III □                                                                                                    |
| Deutsch 🔷                                                                                                    | Farblegende Adresse des Absenders 📀                                                                                                    |
|                                                                                                    |                                                                                                    |
|                                                                                                    | Benutzer bearbeiten                                                                                                    |
| Für alle                                                                                                    | Benutzer bearbeiten <b>er standen die Le</b><br>e Benutzer außer dem Administrator muss der Benutzername eine E-Mail Adresse sein                                                                                                    |
| Für alle<br>Letzter Login:                                                                                                    | Benutzer bearbeiten <b>aus der Benutzername eine E-Mail Adresse sein</b> 14.02.20 11:01:52                                                                                                    |
| Für alle<br>Letzter Login:<br>Benutzername:                                                                                                    | Benutzer bearbeiten <b>eine E-Mail Adresse sein</b><br>E Benutzer außer dem Administrator muss der Benutzername eine E-Mail Adresse sein<br>14.02.20 11:01:52                                                                                                    |
| Für alle<br>Letzter Login:<br>Benutzername:<br>Name:                                                                                                    | Benutzer bearbeiten gescheiden gescheiden ge |
| Für alle<br>Letzter Login:<br>Benutzername:<br>Name:<br>Passwort:                                                                                                    | Benutzer bearbeiten muss der Benutzername eine E-Mail Adresse sein 4.02.20 11:01:52                                                                                                    |
| Für alle<br>Letzter Login:<br>Benutzername:<br>Name:<br>Passwort:<br>Passwort:<br>Passwort bestätigen:                                                                                                    | Benutzer bearbeiten muss der Benutzername eine E-Mail Adresse sein 4.02.20 11:01:52                                                                                                    |
| Für alle<br>Letzter Login:<br>Benutzername:<br>Name:<br>Passwort:<br>Passwort bestätigen:<br>Benutzertyp:                                                                                                    | Benutzer bearbeiten muse der Benutzername eine E-Mail Adresse sein  4.02.20 11:01:52  4.02.20 11:01:52  4.02.20 11:01:52  4.02.20 11:01:52  4.02.20 11:01:52  4.02.20 11:01:52  4.02.20 11:01:52  4.02.20 11:01:52  4.02.20 11:01:52  4.02.20 11:01:52  4.02.20 11:01:52  4.02.20 11:01:52  4.02.20 11:01:52  4.02.20 11:01:52  4.02.20 11:01:52  4.02.20 11:01:52  4.02.20 11:01:52  4.02.20 11:01:52  4.02.20 11:01:52  4.02.20 11:01:52  4.02.20 11:01:52  4.02.20 11:01:52  4.02.20 11:01:52  4.02.20 11:01:52  4.02.20 11:01:52  4.02.20 11:01:52  4.02.20 11:01:52  4.02.20 11:01:52  4.02.20 11:01:52  4.02.20 11:01:52  4.02.20 11:01:52  4.02.20 11:01:52  4.02.20 11:01:52  4.02.20 11:01:52  4.02.20 11:01:52  4.02.20 11:01:52  4.02.20 11:01:52  4.02.20 11:01:52  4.02.20 11:01:52  4.02.20 11:01:52  4.02.20 11:01:52  4.02.20 11:01:52  4.02.20 11:01:52  4.02.20 11:01:52  4.02.20 11:01:52  4.02.20 11:01:52  4.02.20 11:01:52  4.02.20 11:01:52  4.02.20 11:01:52  4.02.20 11:01:52  4.02.20 11:01:52  4.02.20 11:01:52  4.02.20 11:01:52  4.02.20 11:01:52  4.02.20 11:01:52  4.02.20 11:01:52  4.02.20 11:01:52  4.02.20 11:01:52  4.02.20 11:01:52  4.02.20 11:01:52  4.02.20 11:01:52  4.02.20 11:01:52  4.02.20 11:01:52  4.02.20 11:01:52  4.02.20 11:01:52  4.02.20 11:01:52  4.02.20 11:01:52  4.02.20 11:01:52  4.02.20 11:01:52  4.02.20 11:01:52  4.02.20 11:01:52  4.02.20 11:01:52  4.02.20 11:01:52  4.02.20 11:01:52  4.02.20 11:01:52  4.02.20 11:01:52  4.02.20 11:01:52  4.02.20 11:01:52  4.02.20 11:01:52  4.02.20 11:01:52  4.02.20 11:01:52  4.02.20 11:01:52  4.02.20 11:01:52  4.02.20 11:01:52  4.02.20 11:01:52  4.02.20 11:01:52  4.02.20 11:01:52  4.02.20 11:01:52  4.02.20 11:01:52  4.02.20 11:01:52  4.02.20 11:01:52  4.02.20 11:01:52  4.02.20 11:01:52  4.02.20 11:01:52  4.02.20 11:01:52  4.02.20 11:01:52  4.02.20 11:01:52  4.02.20 11:01:52  4.02.20 11:01:52  4.02.20 11:01:52  4.02.20 11:01:52  4.02.20 11:01:52  4.02.20 11:01:52  4.02.20 11:01:52  4.02.20 11:01:52  4.02.20 11:01:52  4.02.20 11:01:52  4.02.20 11:01:52  4.02.20 11:01:52  4.02.20 11:01:52 |
| Für alle<br>Eetzter Login:<br>Benutzername:<br>Name:<br>Passwort:<br>Passwort:<br>Passwort bestätigen:<br>Benutzertyp:<br>Quarantäne Nachrichten                                                                                                    | Benutzer bearbeiten mensen bei her S-Mail Adresse sein  4.02.20 11:01:52  4.02.20 11:01:52  4.02.20 11:01:52  4.02.20 11:01:52  4.02.20 11:01:52  4.02.20 11:01:52  4.02.20 11:01:52  4.02.20 11:01:52  4.02.20 11:01:52  4.02.20 11:01:52  4.02.20 11:01:52  4.02.20 11:01:52  4.02.20 11:01:52  4.02.20 11:01:52  4.02.20 11:01:52  4.02.20 11:01:52  4.02.20 11:01:52  4.02.20 11:01:52  4.02.20 11:01:52  4.02.20 11:01:52  4.02.20 11:01:52  4.02.20 11:01:52  4.02.20 11:01:52  4.02.20 11:01:52  4.02.20 11:01:52  4.02.20 11:01:52  4.02.20 11:01:52  4.02.20 11:01:52  4.02.20 11:01:52  4.02.20 11:01:52  4.02.20 11:01:52  4.02.20 11:01:52  4.02.20 11:01:52  4.02.20 11:01:52  4.02.20 11:01:52  4.02.20 11:01:52  4.02.20 11:01:52  4.02.20 11:01:52  4.02.20 11:01:52  4.02.20 11:01:52  4.02.20 11:01:52  4.02.20 11:01:52  4.02.20 11:01:52  4.02.20 11:01:52  4.02.20 11:01:52  4.02.20 11:01:52  4.02.20 11:01:52  4.02.20 11:01:52  4.02.20 11:01:52  4.02.20 11:01:52  4.02.20 11:01:52  4.02.20 11:01:52  4.02.20 11:01:52  4.02.20 11:01:52  4.02.20 11:01:52  4.02.20 11:01:52  4.02.20 11:01:52  4.02.20 11:01:52  4.02.20 11:01:52  4.02.20 11:01:52  4.02.20 11:01:52  4.02.20 11:01:52  4.02.20 11:01:52  4.02.20 11:01:52  4.02.20 11:01:52  4.02.20 11:01:52  4.02.20 11:01:52  4.02.20 11:01:52  4.02.20 11:01:52  4.02.20 11:01:52  4.02.20 11:01:52  4.02.20 11:01:52  4.02.20 11:01:52  4.02.20 11:01:52  4.02.20 11:01:52  4.02.20 11:01:52  4.02.20 11:01:52  4.02.20 11:01:52  4.02.20 11:01:52  4.02.20 11:01:52  4.02.20 11:01:52  4.02.20 11:01:52  4.02.20 11:01:52  4.02.20 11:01:52  4.02.20 11:01:52  4.02.20 11:01:52  4.02.20 11:01:52  4.02.20 11:01:52  4.02.20 11:01:52  4.02.20 11:01:52  4.02.20 11:01:52  4.02.20 11:01:52  4.02.20 11:01:52  4.02.20 11:01:52  4.02.20 11:01:52  4.02.20 11:01:52  4.02.20 11:01:52  4.02.20 11:01:52  4.02.20 11:01:52  4.02.20 11:01:52  4.02.20 11:01:52  4.02.20 11:01:52  4.02.20 11:01:52  4.02.20 11:01:52  4.02.20 11:01:52  4.02.20 11:01:52  4.02.20 11:01:52  4.02.20 11:01:52  4.02.20 11:01:52  4.02.20 11:01:52  4.02.20 11 |
| Für alle<br>Letzter Login:<br>Benutzername:<br>Name:<br>Passwort<br>Passwort bestätigen:<br>Benutzertyp:<br>Quarantäne Nachrichten<br>Max. Punkte für Quarantäne Report                                                                                                    | Benutzer bearbeiten                                                                                                    |
| Für alle<br>Für alle<br>Letzter Login:<br>Benutzername:<br>Name:<br>Passwort<br>Passwort<br>Passwort bestätigen:<br>Benutzertyp:<br>Quarantäne Nachrichten<br>Max. Punkte für Quarantäne Report<br>Benutzer-Timeout:                                                                                                    | Benutzer bearbeiten                                                                                                    |
| Für alle<br>Für alle<br>Letzter Login:<br>Benutzername:<br>Name:<br>Passwort<br>Passwort bestätigen:<br>Benutzertyp:<br>Quarantäne Nachrichten<br>Max. Punkte für Quarantäne Report<br>Benutzer-Timeout:<br>Quarantäne Bericht:                                                                                                    | Benutzer bearbeiten                                                                                                    |
| Für alle<br>Für alle<br>Letzter Login:<br>Benutzername:<br>Name:<br>Passwort:<br>Passwort:<br>Passwort bestätigen:<br>Benutzertyp:<br>Quarantäne Nachrichten<br>Max. Punkte für Quarantäne Report<br>Benutzer-Timeout:<br>Quarantäne Bericht:<br>Empfänger des Quarantäne Berichts:                                                                                                    | Benutzer bearbeiten         e Benutzer außer dem Administrator muss der Benutzername eine E-Mail Adresse sein         14.02.20 11:01:52         14.02.20 11:01:52         Benutzer         Benutzer         Benutzer         O         O-Alte anzeigen         10-keine anzeigen mit hoher Sparpunktzahl         Leer-Voreinstellungen benutzen         Taglichen Bericht senden         Jetzt senden         Emdangetresse für Quarantine Belicht überschreiben?                                                                                                    |
| Für alle         Letzter Login:         Benutzername:         Name:         Passwort:         Passwort:         Passwort:         Passwort:         Quarantäne Nachrichten         Max. Punkte für Quarantäne Report         Benutzer-Timeout:         Quarantäne Bericht:         Empfänger des Quarantäne Berichts:                                                                                                    | Benutzer bearbeiten       14.02.20 11:01:52         14.02.20 11:01:52         14.02.20 11:01:52         14.02.20 11:01:52         14.02.20 11:01:52         14.02.20 11:01:52         14.02.20 11:01:52         14.02.20 11:01:52         14.02.20 11:01:52         14.02.20 11:01:52         14.02.20 11:01:52         14.02.20 11:01:52         14.02.20 11:01:52         14.02.20 11:01:52         14.02.20 11:01:52         14.02.20 11:01:52         14.02.20 11:01:52         14.02.20 11:01:52         14.02.20 11:01:52         14.02.20 11:01:52         14.02.20 11:01:52         14.02.20 11:01:52         14.02.20 11:01:52         14.02.20 11:01:52         14.02.20 11:01:52         14.02.20 11:01:52         15.02 11:01:01:01:01:01:01:01:01:01:01:01:01:0                                                                                                    |
| Für alle         Für alle         Letzter Login:         Benutzername:         Name:         Passwort:         Passwort:         Passwort:         Passwort:         Passwort:         Passwort:         Passwort:         Passwort:         Passwort:         Passwort:         Passwort:         Benutzertyp:         Quarantäne Nachrichten         Max. Punkte für Quarantäne Report         Benutzer-Timeout:         Quarantäne Bericht:         Empfänger des Quarantäne Berichts:         Quarantine Report Interval                                                                           | Benutzer bearbeiten         e Benutzer außer dem Administrator muss der Benutzername eine E-Mail Adresse sein         14.02.20 11:01:52         14.02.20 11:01:52         14.02.20 11:01:52         14.02.20 11:01:52         14.02.20 11:01:52         14.02.20 11:01:52         14.02.20 11:01:52         14.02.20 11:01:52         14.02.20 11:01:52         14.02.20 11:01:52         14.02.20 11:01:52         14.02.20 11:01:52         14.02.20 11:01:52         14.02.20 11:01:52         14.02.20 11:01:52         14.02.20 11:01:52         14.02.20 11:01:52         14.02.20 11:01:52         14.02.20 11:01:52         14.02.20 11:01:52         14.02.20 11:01:52         14.02.20 11:01:52         14.02.20 11:01:52         14.02.20 11:01:52         15.01:01:01:01:01:01:01:01:01:01:01:01:01:0                                                                                                    |
| Für alle         Für alle         Letzter Login:         Benutzername:         Name:         Passwort:         Passwort:         Passwort:         Passwort:         Passwort:         Passwort:         Passwort:         Passwort:         Passwort:         Passwort:         Passwort:         Benutzertyp:         Quarantäne Nachrichten         Max. Punkte für Quarantäne Report         Benutzer-Timeout:         Quarantäne Bericht:         Empfänger des Quarantäne Berichts:         Quarantine Report Interval         Auf Spam prüfen:                                                  | Benutzer bearbeiten         e Benutzer außer dem Administrator muss der Benutzername eine E-Mail Adresse sein         14.02.20 11:01:52         14.02.20 11:01:52         14.02.20 11:01:52         14.02.20 11:01:52         14.02.20 11:01:52         14.02.20 11:01:52         14.02.20 11:01:52         14.02.20 11:01:52         14.02.20 11:01:52         14.02.20 11:01:52         14.02.20 11:01:52         14.02.20 11:01:52         14.02.20 11:01:52         14.02.20 11:01:52         14.02.20 11:01:52         14.02.20 11:01:52         14.02.20 11:01:52         14.02.20 11:01:52         14.02.20 11:01:52         14.02.20 11:01:52         14.02.20 11:01:52         14.02.20 11:01:52         14.02.20 11:01:52         14.02.20 11:01:52         15.02 11:01:01:01:01:01:01:01:01:01:01:01:01:0                                                                                                    |
| Für alle         Für alle         Letzter Login:         Benutzername:         Name:         Passwort:         Passwort:         Passwort:         Passwort:         Passwort:         Passwort:         Quarantäne Nachrichten         Max. Punkte für Quarantäne Report         Benutzer-Timeout:         Quarantäne Bericht:         Empfänger des Quarantäne Berichts:         Quarantine Report Interval         Auf Spam prüfen:         Freigegebene Nachrichten                                                                                                    | Benutzer bearbeiten         e Benutzer außer dem Administrator muss der Benutzername eine E-Mail Adresse sein         14.02.20 11:01:52         14.02.20 11:01:52         Image: Sein Sein Sein Sein Sein Sein Sein Sein                                                                                                    |
| Für alle         Für alle         Letzter Login:         Benutzername:         Name:         Passwort:         Passwort:         Passwort:         Passwort:         Passwort:         Passwort:         Passwort:         Passwort:         Passwort:         Passwort:         Passwort:         Benutzertyp:         Quarantäne Nachrichten         Max. Punkte für Quarantäne Report         Benutzer-Timeout:         Quarantäne Bericht:         Empfänger des Quarantäne Berichts:         Quarantine Report Interval         Auf Spam prüfen:         Freigegebene Nachrichten         Aktion: | Benutzer bearbeiten         e Benutzer außer dem Administrator muss der Benutzername eine E-Mail Adresse sein         14.02.20 11:01:52         14.02.20 11:01:52         14.02.20 11:01:52         14.02.20 11:01:52         14.02.20 11:01:52         14.02.20 11:01:52         14.02.20 11:01:52         14.02.20 11:01:52         14.02.20 11:01:52         14.02.20 11:01:52         14.02.20 11:01:52         14.02.20 11:01:52         14.02.20 11:01:52         14.02.20 11:01:52         14.02.20 11:01:52         14.02.20 11:01:52         14.02.20 11:01:52         14.02.20 11:01:52         14.02.20 11:01:52         14.02.20 11:01:52         14.02.20 11:01:52         14.02.20 11:01:52         14.02.20 11:01:52         14.02.20 11:01:52         15.02 11:01:01:01:01:01:01:01:01:01:01:01:01:0                                                                                                    |
| Für alle         Letzter Login:         Benutzername:         Name:         Passwort:         Passwort:         Passwort:         Passwort:         Passwort:         Passwort:         Passwort:         Passwort:         Passwort:         Passwort:         Passwort:         Benutzertyp:         Quarantäne Nachrichten         Max. Punkte für Quarantäne Report         Benutzer-Timeout:         Quarantäne Bericht:         Empfänger des Quarantäne Berichts:         Quarantine Report Interval         Auf Spam prüfen:         Freigegebene Nachrichten         Aktion:                  | Benutzer außer dem Administrator muss der Benutzername eine E-Mail Adresse sein 14.02.20 11:01:52 14.02.20 11:01:52 14.0 |

#### TBits.net GmbH

Internet- und Netzwerk-Services

Hausanschrift: Albuchstraße 4

73553 Alfdorf

Postanschrift: Brühlweg 9 73553 Alfdorf

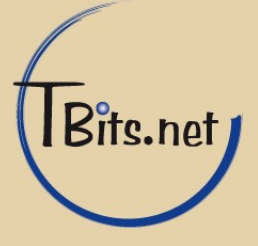

### 8. Manuelles Trainieren des SPAM-Filters

Hier können E-Mails zum Training des SPAM-Filters eingetragen werden, die bisher nicht als Spam erkannt wurden.

| Deutsch               | Farblegende Adresse des Absenders 📀                                                                                                    | þ   |
|-----------------------|----------------------------------------------------------------------------------------------------|-----|
|                       | Spamnachricht Melden                                                                                                    | ŧ۳. |
| Spamnachricht Melden: | Recived: from solidated: Libits.net (init socket)) with LMTPA;<br>We libits.net (init solidated: Libits.net (init socket)) with LMTPA;<br>We libits.net (init solidated: Libits.net (init socket)) with LMTPA;<br>We libits.net (init solidated: Libits.net (init solidated: Libits.net [178.250.224.13])<br>We libits.net(init solidated: Libits.net (init solidated: Libits.net [178.250.224.13])<br>We libits.net(init solidated: Libits.net(init solidated: Libits.net [178.250.224.13])<br>We libits.net(init solidated: Libits.net(init solidated: Libits.ne |     |
| Aktionen:             | Zurücksetzen Senden                                                                                                    |     |

Es muss der gesamte E-Mail-Quelltext einfügt werden, vom E-Mail-Header bis zu ggf. den am Ende stehenden Anhängen.

Sie können nur den E-Mail-Header in den Nachrichtendetails (Abschnitt 4) einsehen. Den gesamten E-Mail-Quelltext bekommen Sie nur direkt aus Ihrem E-Mail-Programm, da wir nur als Spam erkannte Nachrichten vorübergehend in der Quarantine speichern. Wenden Sie sich für den Erhalt des E-Mail-Quelltext ggf. an Ihre IT-Abteilung.

# 9. Abmelden

Vom E-Mail SPAM-Filter abmelden.

Beenden Sie Ihre Sitzung über den Menüpunkt "Abmelden". So können Sie sicherstellen, dass Unbefugte keinen Zutritt zu Ihren E-Mails erhalten.

TBits.net GmbH Internet- und Netzwerk-Services

Hausanschrift: Albuchstraße 4 73553 Alfdorf Postanschrift: Brühlweg 9 73553 Alfdorf

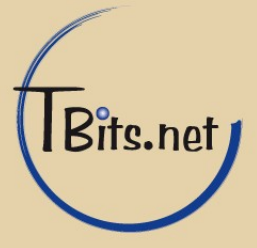